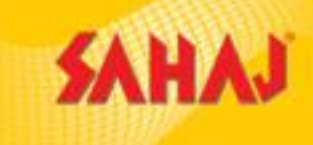

# Bus Ticket Booking Services-Sahaj Retail Ltd

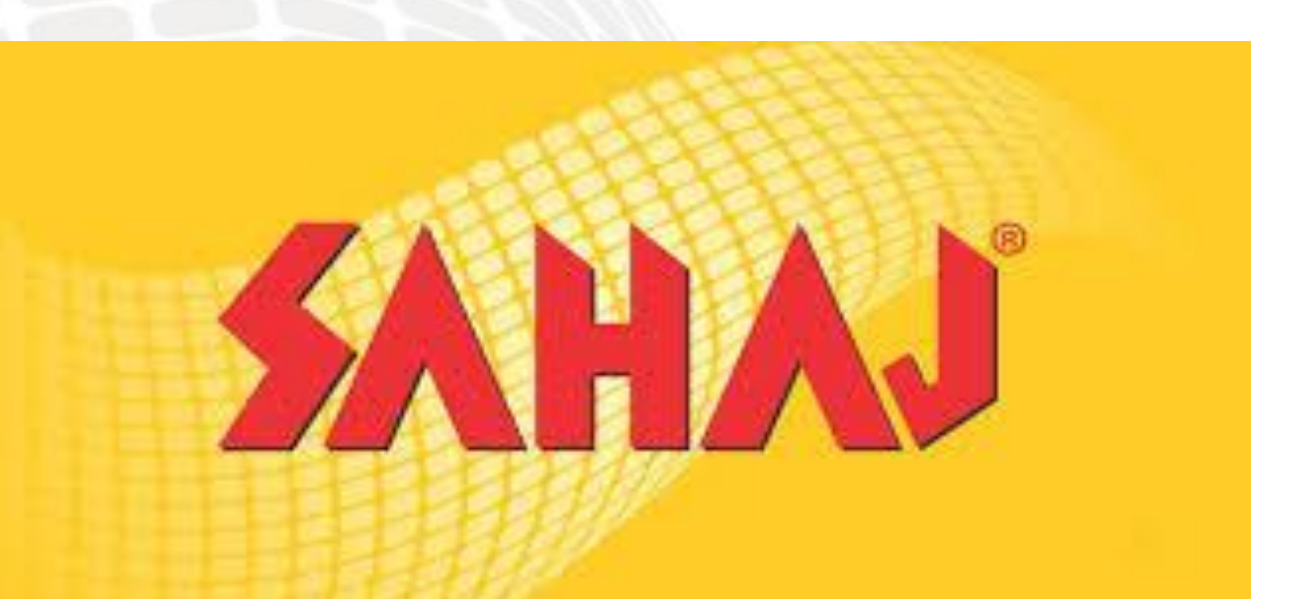

1

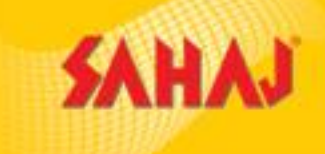

**RedBus** is an Indian online bus ticketing platform, providing ticket booking facility. It connects bus travellers with a network of over 2500 bus operators, across India. It claims to have registered over 180 million trips with a customer base of over 20 million.

In 2018, the company achieved 70% share in the Indian online bus ticketing segment.

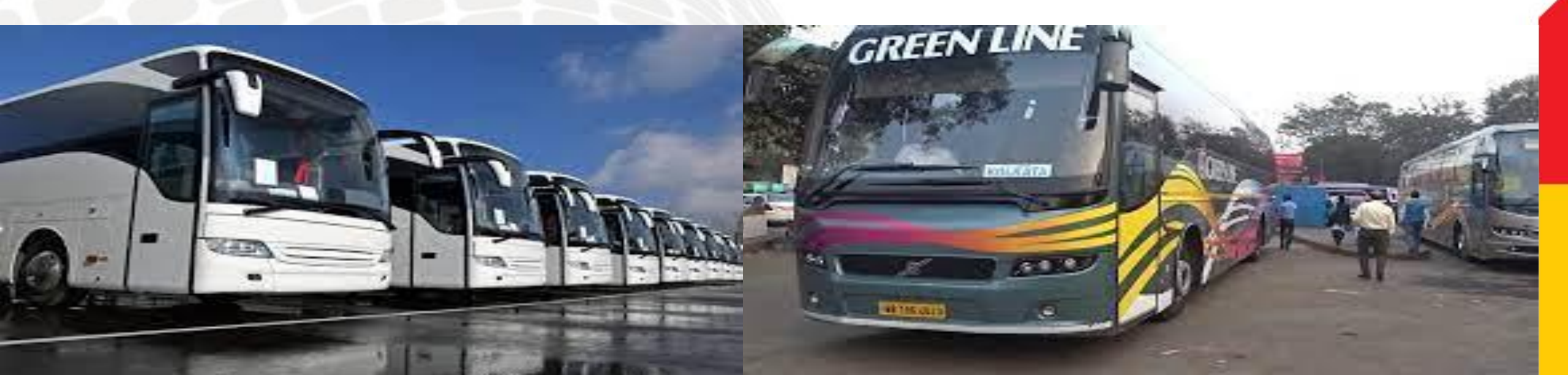

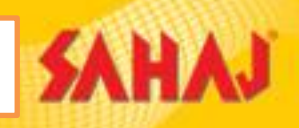

#### SM will log-in to Sahaj Portal

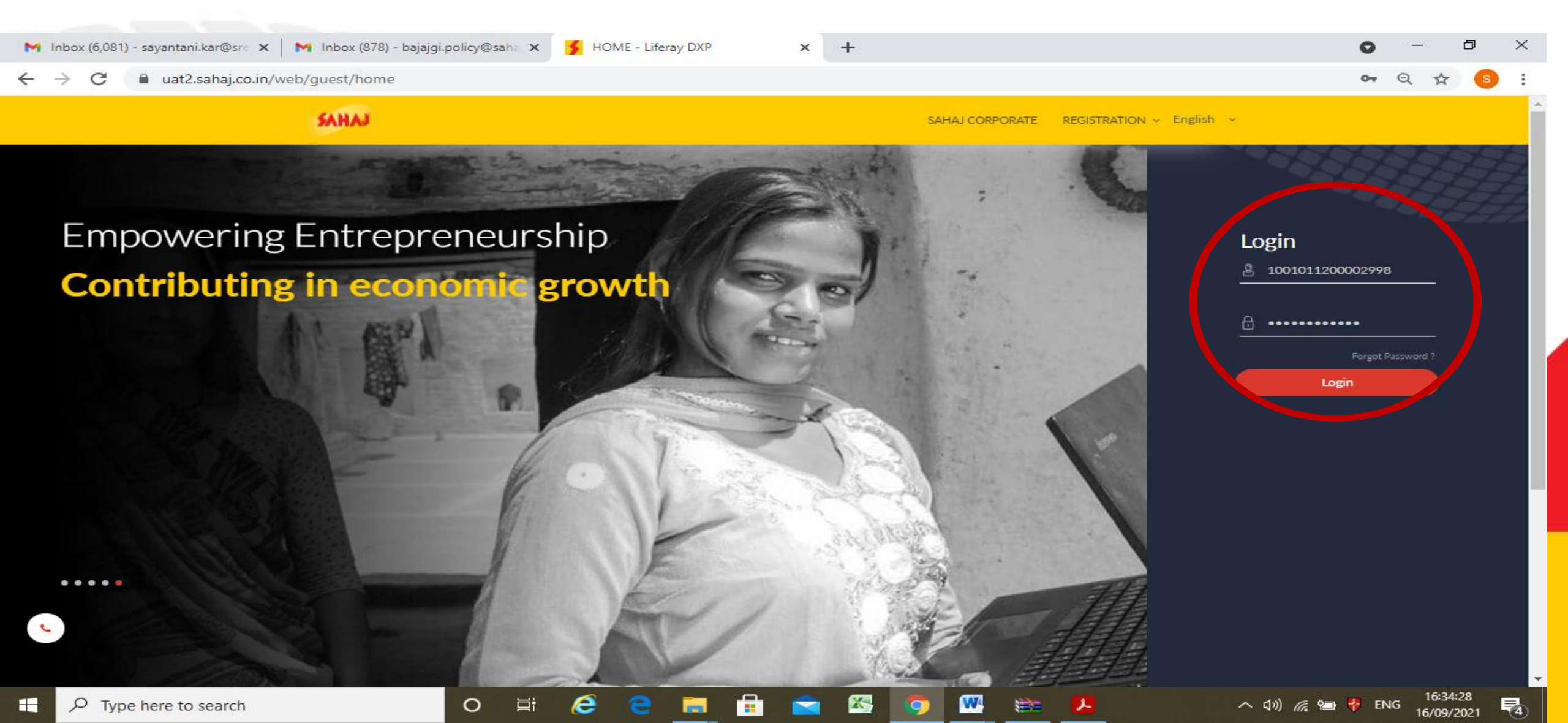

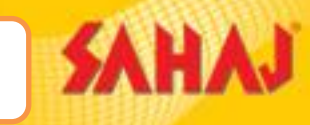

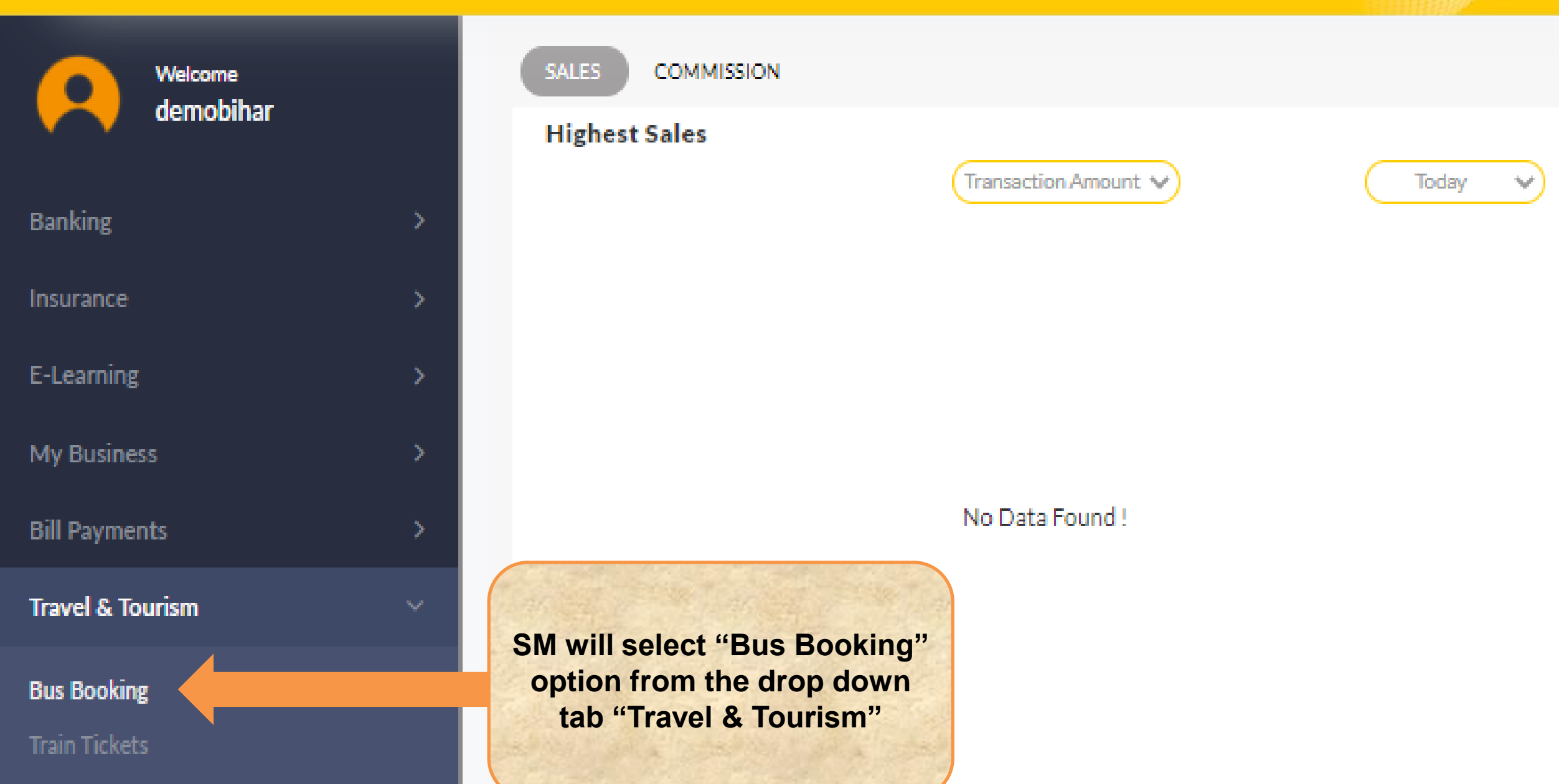

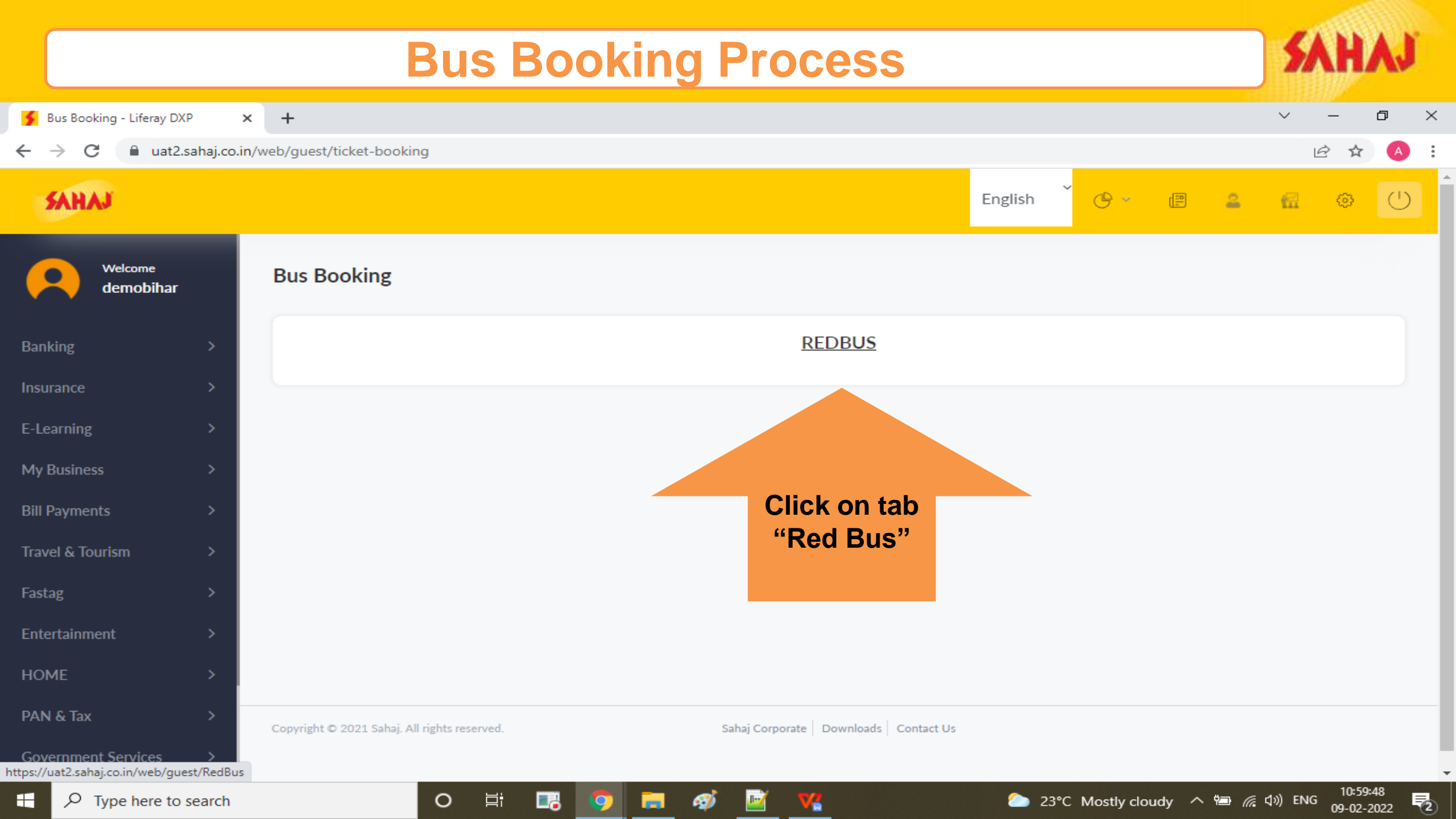

![](_page_5_Figure_1.jpeg)

![](_page_6_Picture_1.jpeg)

![](_page_6_Figure_2.jpeg)

Bus Stand, Kolhapur(Mah...

|                                                             | В                 | us Book              | ing Process                                 |                   | SAHAJ                   |
|-------------------------------------------------------------|-------------------|----------------------|---------------------------------------------|-------------------|-------------------------|
| Bus operator \vee                                           | Bus Type \vee     | Boarding 🗸           | Dropping v Ratings v Seats v Commission v 💿 | Starting Fare 🗸   | Total 98 Services found |
| SBSTC-KOLKATA -<br>RAMPURHAT - VIA -<br>TARAPITH - 15:10    | 1 Buses available | Starts at 03 : 10 PM |                                             | Starts at Rs. 95  | View all buses v        |
| SBSTC-KOLKATA -<br>BURDWAN - 12:35 (BWN<br>DEPOT)           | 1 Buses available | Starts at 12 : 35 PM | SM will get the details of                  | Starts at Rs. 95  | View all buses v        |
| SBSTC-KOLKATA -<br>HARISHPUR - VIA - SURI -<br>09:30        | 1 Buses available | Starts at 09 : 30 AM | available buses, start time<br>& Fare.      | Starts at Rs. 95  | View all buses v        |
| SBSTC-KARUNAMOYEE -<br>BURDWAN - 09:45 (BWN<br>DEPOT)       | 1 Buses available | Starts at 09 : 45 AM |                                             | Starts at Rs. 100 | View all buses v        |
| SBSTC-KOLKATA - ASANSOL<br>- L/S - 17:00 (ASANSOL<br>DEPOT) | 1 Buses available | Starts at 05 : 00 PM |                                             | Starts at Rs. 95  | View all buses v        |

![](_page_8_Picture_0.jpeg)

![](_page_9_Figure_0.jpeg)

![](_page_10_Figure_0.jpeg)

![](_page_11_Figure_0.jpeg)

![](_page_12_Picture_1.jpeg)

| Select seat(s)                                                                                                    | Amount:₹ 285.00 -       |                                | copionade y     | bonomer y                 |            |
|----------------------------------------------------------------------------------------------------|-------------------------|--------------------------------|-----------------|---------------------------|------------|
| t una Bart                                                                                                    |                         | Passengers detail              |                 |                           |            |
| Lower Deck<br>5 10 15 18 23 28 33 38 43 48 54<br>4 9 14 17 22 27 32 37 42 47 53<br>3 8 13 16 21 26 31 36 41 46 52 |                         | Fill last passenger<br>Seat No | details<br>Name | Gender Age<br>Female ✔ 41 | ×          |
| 51<br>2 7 12 20 25 30 35 40 45 50<br>1 6 11 19 24 29 34 39 44 49                                                  |                         | 17 V<br>16 V                   | B<br>C          | Female <                  | ) ×<br>] × |
| D4 Available seat D4 Unavailable seat D4 Reserved(Ladies) D4 Blocker                                              | d for Social Distancing | Contact details                | 9876XXXXXX      | abc@mail.com              |            |
| SM will fill up passenger details and                                                                             | click on                | Notes<br>GST claim no.         | Notes           | //                        |            |
| proceed to pay.                                                                                                   |                         | Fare detail                    |                 |                           |            |

![](_page_13_Picture_1.jpeg)

SBSTC-KOLKATA -RAMPURHAT - VIA -TARAPITH - 15:10

Cancellation 🔺

Non AC Seater (2+3) Amenities V Images V

03 : 10 PM 02:00hrs
Boarding / Dropping points v

![](_page_13_Picture_6.jpeg)

![](_page_13_Picture_7.jpeg)

![](_page_13_Picture_8.jpeg)

![](_page_13_Picture_9.jpeg)

Rs. 95

### **Cancellation Policy**

Cancellation time

- Between 12/10/21 9:10 AM and 12/10/21 1:10 PM
- Between 12/8/21 3:10 PM and 12/10/21 9:10 AM
- Before 12/8/21 3:10 PM
- \* Partial cancellation is NOT allowed

![](_page_13_Figure_16.jpeg)

SM will get the search details and also the cancellation policy

|                                 | Bus Booking                                  | J Process                                             | SAH            | ٨J |
|---------------------------------|----------------------------------------------|-------------------------------------------------------|----------------|----|
|                                 | Interstate Travel Guidelines                 | Self Help Help Video Bank Details Enter TIN or Mobile | Q 🧳            | 2  |
| Karunamoyee,Kolkatta to Burdwan | Seat                                         | Payment options                                       |                |    |
| Bus type<br>Non AC Seater (2+3) | Travels name SBSTC-KOLKATA - RAMPURHAT - VIA | Pay With Wallet                                       | Proceed to pay | (  |
| Boarding point                  | - TARAPITH - 15:10<br>Dropping point         | SM will select                                        |                |    |
| cspianaue, 05.10 PM             | DORDWAN, 05.10 PM                            | "Proceed to Pay"<br>option                            |                |    |
| Fare                            |                                              |                                                       |                |    |
| Rs 285                          |                                              |                                                       |                |    |
| Total                           |                                              |                                                       |                |    |
| Rs 285                          |                                              |                                                       |                |    |

![](_page_15_Picture_1.jpeg)

#### SM will be redirected to SKASH page for payment deduction.

#### Skash Deduction

| 7.50                         | Skash Card Number<br>100201150000004 |
|------------------------------|--------------------------------------|
| a<br>/ 🛥 🖬                   | Customer Mobile Number               |
|                              | Click here to register new customer  |
| ay                           |                                      |
|                              |                                      |
| ament Successfully Completed |                                      |
|                              |                                      |
|                              | SM will receive the Transaction Id   |
|                              | after successful transaction.        |
|                              |                                      |

|                                                     |                    | Bus Bool                                          | king Pr                 | OCESS                              |               |                |                    | 5       | AH      | ٨J          | ſ |
|-----------------------------------------------------|--------------------|---------------------------------------------------|-------------------------|------------------------------------|---------------|----------------|--------------------|---------|---------|-------------|---|
| 🗲 RedbusTicket - Lifer                              | ray DXP 🗙          | RedbusTicket - Liferay DXP × +                    |                         |                                    |               |                |                    | ~       | -       | ٥           | × |
| $\leftrightarrow$ $\rightarrow$ X $\cap$ u          | uat2.sahaj.co.in/v | veb/guest/redbusticket?p_p_id=TicketBooking_WAR_1 | TicketBooking&p_p_life  | ecycle=0&p_p_state=norma           | il&p_p_mode=  | view           |                    | 0-7     | 6 ☆     | A           | : |
| SAHAJ                                               |                    |                                                   |                         |                                    | English       | ° ° °          | E 2                |         | ¢       | C           |   |
| Welcome<br>demobih                                  | e<br>har           |                                                   |                         |                                    |               |                |                    |         |         |             |   |
| Banking                                             | >                  |                                                   |                         |                                    |               |                |                    |         |         |             |   |
| Insurance                                           | >                  |                                                   | MON                     |                                    | г             |                |                    |         |         |             |   |
| E-Learning                                          | >                  | Sahaj Transaction Id/s: 264764052                 |                         |                                    |               | Portal Tra     | nsaction date 09   | 02/2022 | 2 11:16 |             |   |
| My Business                                         | >                  | Received with thanks Rs 210 0/- (Runee            | es Two Hundred Ten      | Only) from Aritra Aritra           | on account    | of collection  | of ticket fare for | Redbus  | 2       |             |   |
| Bill Payments                                       | >                  | Bookings date 09/02/2022 11:16.                   |                         |                                    | -             | or concouch    |                    | toubuc  | -       |             |   |
| Travel & Tourism                                    | >                  |                                                   |                         |                                    |               |                |                    | -       |         |             |   |
| Fastag                                              | >                  |                                                   |                         |                                    |               |                |                    |         |         |             |   |
| Entertainment                                       | >                  |                                                   | This is computer genera | ated receipt and does not required | any signature | Money          | Receipt v          | vill b  | e       |             |   |
| HOME                                                | >                  |                                                   |                         |                                    |               | g              | enerated.          |         | 36      |             |   |
| PAN & Tax                                           | >                  | Print Download Bac                                | K TO REDBUS             |                                    |               |                |                    |         |         |             |   |
| Government Services<br>Waiting for csm.as.criteo.ne | ><br>et            |                                                   |                         |                                    |               |                |                    |         |         |             |   |
| 🛨 🔎 Type here                                       | e to search        | O 🛱 📑 🦻                                           | ) 🥅 🛷 🔛                 | <b>V</b>                           | -             | 23°C Mostly of | loudy 🔨 🖮 🌈        | ¢») EN  | G 11:16 | :32<br>2022 | 2 |

![](_page_17_Picture_1.jpeg)

Ticket will be generated and SM will take the print-out of the same and give it to the passenger

| Kolkata to<br>2021-12-09T18:30:00.000+0000    | Seat<br>11, 12                             |
|-----------------------------------------------|--------------------------------------------|
| Bus type<br>A/C Seater Push Back (2+3)        | Travels name<br>Parameswar Travels (90363) |
| Boarding point Esplande Bus stand, 11 : 59 PM | Dropping point<br>Bus Stand, 05 : 00 AM    |
| TIN<br>D6BH7A2R                               | PNR<br>D6VFBHNP                            |
| Fare                                          | GST                                        |
| 750                                           | 37.5                                       |
| Total<br>787.5                                |                                            |

![](_page_17_Picture_4.jpeg)

### Congratulations! Your ticket has been booked

Print ticket

Book return

Interstate Travel Guidelines Self Help

Help Video Bank Details

9876XXXXXX

SAHAJ

● Bus Tickets ○ BusHire Tickets

| Ticket Number | 9830404172 | DATEOFBOOKING | ~ | From Date | to | To Date | Se | earch |  |
|---------------|------------|---------------|---|-----------|----|---------|----|-------|--|
|---------------|------------|---------------|---|-----------|----|---------|----|-------|--|

| CONFIRMED TICKETS |               |                |              |                |        |                                                             |                                 |           |  |  |
|-------------------|---------------|----------------|--------------|----------------|--------|-------------------------------------------------------------|---------------------------------|-----------|--|--|
| Status            | Ticket Number | Booking Date 🕹 | Journey Date | Passenger Name | Seats  | Operator                                                    | Route                           | Fare(Rs.) |  |  |
| BOOKED            | D6BH7A2R      | 02-Dec-2021    | 10-Dec-2021  | Mr Anirban A   | 11, 12 | Parameswar Travels<br>(90363)                               | Kolkata to Digha                | 787.50    |  |  |
| BOOKED            | D69RS9PS      | 02-Dec-2021    | 10-Dec-2021  | Ms Poulami C   | 28     | SBSTC-KARUNAMOYEE<br>- BURDWAN - 09:45<br>(BWN DEPOT) (709) | Karunamoyee,Kolkatta to Burdwan | 100.00    |  |  |

|                                                 |               |                                                   | Bus B               | ook         | ing F                            | Proc                                                                        | ess                                                |        |                           |            |                            |                  | <b>SAH</b>         | <b>AJ</b>      |
|-------------------------------------------------|---------------|---------------------------------------------------|---------------------|-------------|----------------------------------|-----------------------------------------------------------------------------|----------------------------------------------------|--------|---------------------------|------------|----------------------------|------------------|--------------------|----------------|
| 🗲 RedbusTicket - Liferay D                      | XP ×          | 🗲 VLE Ledger - Lifera                             | ay DXP 🗙 🖏          | Seat Seller |                                  | ×   +                                                                       |                                                    |        |                           |            |                            |                  | ~ -                | đ              |
| $\leftrightarrow$ $\rightarrow$ C $\cong$ uat2. | .sahaj.co.in/ | web/guest/vle-ledger                              |                     |             |                                  |                                                                             |                                                    |        |                           |            |                            |                  | 6 1                |                |
| SAHAJ                                           |               |                                                   |                     |             |                                  |                                                                             | En                                                 | glish  | Č                         | ~          | ( <b>-</b>                 | 2                | <b>a</b> 🖗         | Ċ              |
| Welcome                                         |               |                                                   |                     |             |                                  |                                                                             |                                                    |        |                           |            |                            |                  |                    |                |
| demobihar                                       |               | Sahaj Mitr ID                                     |                     | 1002011     | 500000004                        | Customer Coo                                                                | de                                                 | BRO    | 3992                      | Curre      | nt Skash Balar             | nce              | 80613091.          | 18             |
| Banking                                         | >             | Transaction Date From (DD/MM/YYYY)     09-02-2022 |                     |             |                                  | Transaction Date To (DD/MM/YYYY)         09-02-2022         Closing Balance |                                                    |        |                           | 5.)        | 80613091.                  | 18               |                    |                |
| Insurance                                       | >             |                                                   |                     |             |                                  |                                                                             |                                                    |        | _                         |            |                            |                  |                    |                |
| E-Learning                                      | >             | Show 10 ve                                        | ntries              |             |                                  |                                                                             |                                                    | 5      | Search:                   |            | -                          |                  | CSV                | PDF            |
| My Business                                     | >             | Transaction<br>Date Ja                            | Transaction<br>Time | Txn ID 🗍    | Service<br>Description(Se<br>ID) | rvice<br>↓↑                                                                 | Transaction Remarks                                | .↓↑    | Debit<br>Amount<br>(INR ) | ↓î         | Credit<br>Amount<br>(INR ) | ĴĴ               | Balance            | 11             |
| Bill Payments<br>Travel & Tourism               | >             | 09-02-2022                                        | 11:16:27            | 264764052   | Red Bus - 709                    |                                                                             | Red Bus - Transaction GS<br>12AFRTI8748T65         | T ld : | 210.00                    |            | 0.00                       |                  | 80613084           | .0600          |
| Fastag                                          | >             | 09-02-2022                                        | 11:21:33            | 264764053   | Commission - 7                   | 09                                                                          | Payout Rs.7.12 for RedBu<br>Booking against txn_id | IS     | 0.00                      |            | 7.12                       |                  | 80613091           | .1800          |
| Entertainment                                   | >             | 4                                                 |                     |             |                                  | 14 11                                                                       | :264764052                                         |        |                           | 120        |                            |                  |                    | •              |
| НОМЕ                                            | >             | Showing 1 to 2 of 2 e                             | entries             |             | Ter Carlo                        |                                                                             |                                                    | 18     | Sec.                      |            |                            |                  |                    |                |
| PAN & Tax                                       | >             |                                                   | With                | in few      | minutes                          | of tran                                                                     | saction SM w                                       | /III a | ble to                    | o se<br>or | e                          | Previo           | ous 1              | Next           |
| Government Services                             | >             |                                                   |                     |             |                                  | goung                                                                       |                                                    |        | Louge                     |            |                            |                  |                    |                |
| Type here to                                    | search        |                                                   | o Ħ                 | 5 9         | <b>a</b> 🚿                       | 🗹 🔽                                                                         |                                                    | 🏠 2    | 23°C Most                 | ly clou    | dy 🔨 🖘                     | <i>(ii</i> , d)) | ) ENG <u>09-02</u> | 3:46<br>2-2022 |

| Welcome<br>demobihar |          | SALES COMMISSION<br>Highest Sales |                   |
|----------------------|----------|-----------------------------------|-------------------|
|                      |          |                                   |                   |
|                      |          | (Transaction Am                   | iount 💙 🛛 Today 💙 |
| Banking              | >        |                                   |                   |
| -                    |          |                                   |                   |
| I                    | <u> </u> |                                   |                   |
| Insurance            | <i>`</i> |                                   |                   |
|                      |          |                                   |                   |
| E-Learning           | >        |                                   |                   |
|                      |          |                                   |                   |
| My Business          | >        |                                   |                   |
| ing basiness         |          |                                   |                   |
|                      |          | No Data Four                      | nd !              |
| Bill Payments        | >        |                                   |                   |
|                      |          |                                   |                   |
| Travel & Tourism     | $\sim$   |                                   |                   |
|                      |          | SM will select "Bus Booking"      |                   |
| Due Destine          |          | option from the drop down         |                   |
| Bus Booking          |          | tab "Travol & Tourism"            |                   |
| Train Tickets        |          |                                   |                   |
|                      |          |                                   |                   |
|                      |          |                                   |                   |

![](_page_21_Figure_0.jpeg)

| 🗲 RedbusTicket - Lifera                 | iy DXP 🗙 💺 Seat Sel                        | ller ×                            | +                                                                                 | ~ - | đ | $\times$ |
|-----------------------------------------|--------------------------------------------|-----------------------------------|-----------------------------------------------------------------------------------|-----|---|----------|
| $\leftrightarrow$ $\rightarrow$ C $$ qa | amain1.seatseller.travel/ssui/             | /canceltickets                    |                                                                                   | € ☆ | A | :        |
| <b>್ರಿ ಸೀಟ್</b> ಸೆಲ್ಲರ್                 |                                            |                                   | Interstate Travel Guidelines Self Help Video Bank Details Enter TIN or Mobile Q   | 40  | ٢ |          |
| Start typing<br>Print                   | Bus Tickets      BusHire     Ticket Number | Tickets<br>Mobile Number          | DATEOFBOOKING <ul> <li>From Date</li> <li>to</li> <li>To Date</li> </ul> Search   |     |   |          |
| Search                                  |                                            |                                   | Ster Barrow Ster Barrow Ster Barrow                                               |     |   |          |
| Bus Booking<br>Profile                  | {SM car                                    | Insert Mobil<br>In find the Ticke | le No. of Ticket No (if available).<br>et No. in Red Bus Portal Generated ticket} |     |   |          |

0

⊟i

Ø

1--/

**V** 

| RedbusTicket - Liferay | DXP 🗙 🖣                         | , Seat Seller          | × +            | F              |                           |                      |                               |                | ~               | - 0           | ×     |
|------------------------|---------------------------------|------------------------|----------------|----------------|---------------------------|----------------------|-------------------------------|----------------|-----------------|---------------|-------|
| → C 🔒 qar              | main1.seatseller.tr             | avel/ssui/canceltick   | ets            |                |                           |                      |                               |                | E               | 2 🛣 🔺         | :     |
| <b>ಸೀಟ್</b> ಸೆಲ್ಲರ್    |                                 |                        |                | Interstate Tra | avel Guidelines Self Help | Help Video Bank Deta | Enter TIN or Mo               | obile          | Q               |               |       |
| art typing             | Bus Tickets C     Ticket Number | BusHire Tickets        | 3212           | DATEOFBOOKING  | ✓ From Date               | to To Dat            | te                            | Search         | Searc<br>Mobile | h by<br>e No. |       |
| arch                   |                                 |                        |                |                |                           |                      |                               |                |                 |               |       |
| s Booking              | CONFIRMED TI                    | CKETS<br>Ticket Number | Booking Date ↓ | Journey Date   | Passenger Name            | Seats                | Operator                      | Route          | Fare(Rs.)       | N             | lotes |
| file                   | BOOKED                          | 37VRBDHT               | 09-Feb-2022    | 10-Feb-2022    | Mr Aritra                 | 22, 23               | Imaginary Travels<br>(136954) | Kolar to Hisar | 210.00          |               |       |
|                        | BOOKED                          | 372U8D9G               | 08-Feb-2022    | 10-Feb-2022    | Mr Test 001               | 22                   | Imaginary Travels<br>(136954) | Kolar to Hisar | 105.00          |               |       |
|                        | BOOKED                          | 37UNB52T               | 08-Feb-2022    | 09-Feb-2022    | Mr Test 1                 | 21                   | Imaginary Travels<br>(136955) | Kolar to Hisar | 78.75           |               |       |
|                        | BOOKED                          | 37GBFDJG               | 04-Feb-2022    | 06-Feb-2022    | Mr Test 01                | 22, 24               | Imaginary Travels<br>(136955) | Kolar to Hisar | 157.50          |               |       |
|                        | BOOKED                          | 37NETF5T               | 04-Feb-2022    | 05-Feb-2022    | Mr Aritra                 | 95                   | Imaginary Travels<br>(136955) | Kolar to Hisar | 78.75           |               |       |
|                        | BOOKED                          | 37QZZGRQ               | 04-Feb-2022    | 05-Feb-2022    | Mr A                      | 19, 20, 21           | Imaginary Travels<br>(136955) | Kolar to Hisar | 236.25          |               |       |
| P Type here t          | o search                        |                        |                |                | ai 🖬 🔽                    |                      | 🔼 23°C Ра                     | rtly sunny 🔿 🖼 | ( ↓) ENG        | 11:32:10      | B     |

| a 🗎 🗎 | main1.seatseller.trav               | el/ssui/canceltic               | :kets          |              |                             |                        |                                         |                 | e t           | 7   |
|-------|-------------------------------------|---------------------------------|----------------|--------------|-----------------------------|------------------------|-----------------------------------------|-----------------|---------------|-----|
| ೇಂಗ್  |                                     |                                 |                | Interstate 1 | Travel Guidelines Self Help | Help Video             | Bank Details Enter TIN or Mobile        | . C             | λ 🥠           | 9   |
| 000   | ətatus                              | IICKELINUIIIDEI                 | DOOKING Date 🕈 | Journey Date | газзенует манте             | Jeats                  | υμετατοι                                | NUULE           | raie(ns.j     |     |
|       | BOOKED                              | 37VRBDHT                        | 09-Feb-2022    | 10-Feb-2022  | Mr Aritra                   | 22, 23                 | Imaginary Travels (136954)              | Kolar to Hisar  | 210.00        |     |
|       | Kolar to Hisar (Im                  | aginary Travels                 | (136954))      | Resched      | lule Tracking Bus Can       | celled C               | cancel Print ssdev@redbus.co            | Send EMa        | il 9641048212 |     |
|       | Passenger Name                      | Aritra                          |                |              | Fare (Rs.)                  |                        | 210.00                                  |                 | 1 × 1 +       |     |
|       | Gender                              | М                               |                |              | PNR                         |                        | 374Y2FDE                                |                 |               |     |
|       | Bus Type                            | Non AG                          | C Seater (2+3) |              | Ticket Number               |                        | 37VRBDHT                                |                 |               |     |
|       | Passenger Mobile                    | 964104                          | 48212          |              | Travels                     |                        | Imaginary Travels (136954)              | From            | the searce    | cn  |
|       | Passenger Email                     | Passenger Email ssdev@redbus.co |                |              | Seat Names                  |                        | 22, 23                                  | result S        | SM will c     | lic |
|       | Pickup Location                     | Kolar E                         | Bypass         |              | Date of Issue               | 09-Feb-202<br>07:55 AM | 09-Feb-2022                             |                 | ancol Tal     | h"  |
|       | Date of Journey                     | 10-Feb                          | -2022          |              | Pickup Time                 |                        | 07:55 AM                                |                 | ancerta       | J   |
|       | Date of Booking                     | 09-Feb-2022 11:16 AM            |                |              | Status                      | BOOKED                 | BOOKED                                  |                 | Sel- In Labor |     |
|       | Booked By demobihar testingteam (21 |                                 |                | 087599)      | Travel Income               | Dataila                | ICICI Largh and Travel Jacuran on Dalia | . Da 0.00       |               |     |
|       | Distance France                     |                                 |                | Service No.  |                             |                        | 1260E4                                  |                 |               |     |
|       | Platform Fee                        | U                               |                |              | Service No                  |                        | 136954                                  |                 |               |     |
|       | BOOKED                              | 372U8D9G                        | 08-Feb-2022    | 10-Feb-2022  | Mr Test 001                 | 22                     | Imaginary Travels (136954)              | Kolar to Hisar  | 105.00        |     |
|       | BOOKED                              | 37UNB52T                        | 08-Feb-2022    | 09-Feb-2022  | Mr Test 1                   | 21                     | Imaginary Travels (136955)              | Kolar to Hisar  | 78.75         |     |
|       |                                     |                                 | 04 5-6 2022    | 06 Eab 2022  | Mr. Toot 01                 | 22.24                  | Imaginany Travels (126055)              | Kalar ta Llisar | 157.50        |     |

SAHAJ

09-02-2022

(2)

| Cancellat             | ion Charge                                    | es are tin          | ne specifie     | c- Details                                           | of Cancellati ticket.           | on charges               | s can be seen a                                                                                  | at the tim     | e of boo   | king | AL AL AL |
|-----------------------|-----------------------------------------------|---------------------|-----------------|------------------------------------------------------|---------------------------------|--------------------------|--------------------------------------------------------------------------------------------------|----------------|------------|------|----------|
| Whether I             | Partial Car                                   | ncellation          | is allowe       | d or not w<br>of b                                   | vill also be m<br>booking ticke | entioned in<br>et.       | n the Cancella                                                                                   | tion Polic     | y at the   | time |          |
| RedbusTicket - Lifera | ay DXP 🗙 🍕                                    | , Seat Seller       | ×               | +                                                    |                                 |                          |                                                                                                  |                | ~ -        | ð    | ×        |
| → C                   | amain1.seatseller.tra                         | avel/ssui/canceltic | kets            |                                                      |                                 |                          |                                                                                                  |                | 6 1        |      | :        |
| <b>ಸೀಟ್</b> ಸೆಲರ್     |                                               |                     |                 | Interstate 1                                         | Travel Guidelines Self Hel      | <u>p Help Video Bank</u> | Details Enter TIN or Mobile                                                                      | Q              | <b>4</b>   | ۲    |          |
|                       | Status                                        | IICKet Nulliber     | DUOKIIIY Date 🗸 | Journey Date                                         | rassenger manne                 | 38015                    | Operator                                                                                         | Noute          | raie(ns.)  | NO   | les      |
| art typing            | BOOKED                                        | 37VRBDHT            | 09-Feb-2022     | 10-Feb-2022                                          | Mr Aritra                       | 22, 23                   | Imaginary Travels (136954)                                                                       | Kolar to Hisar | 210.00     |      |          |
| it                    | Kolar to Hisar (I                             | Imaginary Travels   | (136954))       | Reschedule                                           | Tracking Bus Cance              | elled View Ticket        | Print ssdev@redbus.co                                                                            | Send EMail     | 9641048212 |      | s        |
| irch                  | Select seats to                               | cancel              |                 | Selected for Cancell                                 | ation                           |                          | Cancellation Policy                                                                              |                |            |      |          |
| Booking               | <ul><li>22 Aritra</li><li>23 Siddha</li></ul> | artha               |                 | 23<br>Cancellation Charge<br>(inclusive of non-refun | (in Rs.)<br>dable fees)         | 50.00                    | Cancellation time                                                                                | Charges        |            |      |          |
| file                  | SM                                            | SM will click on    |                 |                                                      | Rs.)                            | 55.00                    | Between 2/9/22 7:55 PM and 2/10/22 7:55 AM 100%<br>Between 2/9/22 7:55 AM and 2/9/22 7:55 PM 50% |                |            |      |          |
|                       | Ca                                            | ancel Ticl          | ket             | Cancel Seats                                         |                                 |                          | Before 2/9/22 7:55 AM<br>* Partial cancellation all                                              | owed           | 10%        |      |          |
|                       | BOOKED                                        | 372U8D9G            | 08-Feb-2022     | 10-Feb-2022                                          | Mr Test 001                     | 22                       | Imaginary Travels (136954)                                                                       | Kolar to Hisar | 105.00     |      |          |
|                       | BOOKED                                        | 37UNB52T            | 08-Feb-2022     | 09-Feb-2022                                          | Mr Test 1                       | 21                       | Imaginary Travels (136955)                                                                       | Kolar to Hisar | 78.75      |      |          |
|                       | BOOKED                                        | 37GBFDJG            | 04-Feb-2022     | 06-Feb-2022                                          | Mr Test 01                      | 22, 24                   | Imaginary Travels (136955)                                                                       | Kolar to Hisar | 157.50     |      |          |
|                       | BOOKED                                        | 37NETF5T            | 04-Feb-2022     | 05-Feb-2022                                          | Mr Aritra                       | 95                       | Imaginary Travels (136955)                                                                       | Kolar to Hisar | 78.75      |      |          |
|                       |                                               |                     |                 |                                                      |                                 |                          |                                                                                                  |                |            |      |          |

ø

1

**V**2

0

⊟ŧ

| - Sahaj 💿 Uttar Pardesh Powe 🏢 Welcome 🔇 |          |                               |                 | qamain1.seatseller.travel says   |                                        |         |                                                             | onferenc     | ing 🏢 :: EmployWise ::                                 | 오 WhatsApp                         | » 🗎                |
|------------------------------------------|----------|-------------------------------|-----------------|----------------------------------|----------------------------------------|---------|-------------------------------------------------------------|--------------|--------------------------------------------------------|------------------------------------|--------------------|
|                                          |          |                               |                 | Ticket has been ca               | ncelled successfully.                  |         |                                                             | <u>tails</u> | 9830404172                                             | Q                                  | <b>*</b>           |
| BO                                       | OKED     | D6BH7A2R                      | 02-Dec-2021     | 10-060-2021                      | иг Ангран А                            | 11, 12  |                                                             | )363)        | Kolkata to Digh                                        | а                                  | 787.50             |
| во                                       | OKED     | D69RS9PS                      | 02-Dec-2021     | Confi                            | irmation wine                          | dow o   | f Ticket                                                    | EE -<br>VN   | Karunamoyee,Kolkatta to                                | o Burdwan                          | 100.00             |
| Kar                                      | unamoye  | e,Kolkatta to Bu<br>to cancel | ırdwan (SBSTC-K | SM will at                       | ole to see the<br>from the lis         | e ticke | ets canceled                                                | Print        | poulami.chatterjee1@sahaj                              |                                    | 9830404172         |
|                                          | 28 Po    | ulami C                       |                 |                                  |                                        | 221.73  |                                                             | Са           | ncellation Policy                                      |                                    |                    |
|                                          |          |                               |                 | Cancellation<br>(inclusive of no | Charge (in Rs.)<br>on-refundable fees) |         | 20.00                                                       | Ca           | ncellation time                                        |                                    | Charges            |
|                                          |          |                               |                 | Refund Amou                      | unt (in Rs.)                           |         | 80.00                                                       | Be           | tween 12/10/21 3:45 AM an<br>tween 12/8/21 9:45 AM and | id 12/10/21 7:4<br>I 12/10/21 3:45 | 5 AM 50%<br>AM 35% |
| CONFIR                                   | MED TICK | ETS                           |                 |                                  |                                        |         |                                                             |              |                                                        |                                    |                    |
| Statu                                    | is T     | icket Number                  | Booking Date 🕹  | Journey Date                     | Passenger Name                         | Seats   | Operator                                                    |              | Route                                                  | Fare                               | (Rs.)              |
| BOOK                                     | ΈD       | D6BH7A2R                      | 02-Dec-2021     | 10-Dec-2021                      | Mr Anirban A                           | 11, 12  | Parameswar Travels<br>(90363)                               |              | Kolkata to Digha                                       | 787                                | 7.50               |
| CANCEL                                   | LLED     | D69RS9PS                      | 02-Dec-2021     | 10-Dec-2021                      | Ms Poulami C                           | 28      | SBSTC-KARUNAMOYEE<br>- BURDWAN - 09:45<br>(BWN DEPOT) (709) | Ē            | Karunamoyee,Kolkatta to Buro                           | dwan 100                           | 0.00               |

| В                    | us Booking C                                                       | ancellat                                       | ion Pr                                                                      | ocess                              |                             | SAHAJ                  |  |
|----------------------|--------------------------------------------------------------------|------------------------------------------------|-----------------------------------------------------------------------------|------------------------------------|-----------------------------|------------------------|--|
| CANCELLED D69RS9PS   | 02-Dec-2021 10-Dec-2021                                            | Ms Poulami C                                   | 28 B                                                                        | URDWAN - 09:45 (BV<br>DEPOT) (709) | NN Karunamoy                | ee,Kolkatta to Burdwan |  |
| Ticket Details       |                                                                    |                                                | Print                                                                       |                                    |                             |                        |  |
| Booking Date         | 02-Dec-2021 04:31 PM                                               |                                                | Cancellation I                                                              | Date 02                            | 02-Dec-2021 04:58 PM        |                        |  |
| PNR                  | R12210022219                                                       | Cancellation <sup>-</sup>                      | Туре Fu                                                                     | Full Cancellation                  |                             |                        |  |
| Ticket Number        | D69RS9PS                                                           |                                                | Total Ticket va                                                             | alue (Rs.) 10                      | 100.00                      |                        |  |
| Route                | Karunamoyee,Kolkatta to Burdwan                                    |                                                | Deduction cha                                                               | arges (Rs.) 20                     | 0.00                        |                        |  |
| Seats Booked         | 28                                                                 | Cancellation I                                 | Policy                                                                      |                                    |                             |                        |  |
| Date of Issue        | 02-Dec-2021                                                        |                                                | Booking Fee(                                                                | Rs.) 0.                            | 00                          |                        |  |
| Date of Journey      | 10-Dec-2021                                                        |                                                | Platform char                                                               | ge (Rs.) 0                         |                             |                        |  |
| Departure Time       | 09:45 am                                                           |                                                | Service Char                                                                | ge(Rs.) 0.                         | 00                          |                        |  |
| Boarding<br>Address  | KARUNAMOYEE, Karunamoyee Bu<br>Stand Shiv Mandir, Central Park, Se | IS<br>actor III                                | Refund Amou                                                                 | int (Rs.) 80                       | 0.00                        |                        |  |
| Address              | Bidhannagar, Kolkata, West Bengal<br>700064                        | Agent Name<br>demobihar testingteam (21087599) |                                                                             |                                    |                             |                        |  |
| Operator             | SBSTC-KARUNAMOYEE - BURDW<br>09:45 (BWN DEPOT) (709)               | /AN -                                          | Travel Insurance details<br>ICICI Lombard Travel Insurance Policy Rs.0.00-/ |                                    |                             |                        |  |
| Service No           | 709                                                                |                                                |                                                                             |                                    | and the second              |                        |  |
| Operator Contact     | 7699993930                                                         |                                                | User Type                                                                   |                                    |                             |                        |  |
| No<br>Main Danaanaan | Deulardi C                                                         |                                                | Organisation                                                                | Name                               |                             |                        |  |
| Mabile               | Poularii C<br>0920404172                                           |                                                |                                                                             | E. S.                              | Ticket Cancellation Receipt |                        |  |
| Rus Tupo             | Non AC Sector (2+2)                                                |                                                |                                                                             |                                    |                             |                        |  |

**Refund Amount for Cancellation of Ticket will reflect in SM Ledger.** The commission received for the same will be debited from SKASH. VLE Ledger - Liferay DXP × 🖕 Seat Seller × + C uat2.sahaj.co.in/web/guest/vle-ledger A SAHAJ P (P) 2 (')English 63 Transaction Date From (DD/MM/YYYY) 09-02-2022 09-02-2022 **Closing Balance** Transaction Date To (DD/MM/YYYY) 80613146.18 Welcome demobihar Show entries Search: CSV PDF 10  $\sim$ Banking Service Debit Credit Description(Service Transaction Transaction Amount Amount 11 Time 11 (INR) 11 Date Txn ID 11 ID) Transaction Remarks (INR) Balance E-Learning 09-02-2022 11:16:27 264764052 Red Bus - 709 Red Bus - Transaction GST Id : 210.00 0.00 80613084.0600 12AFRTI8748T65 My Business 09-02-2022 11:21:33 264764053 Commission - 709 Payout Rs.7.12 for RedBus 0.00 7.12 80613091.1800 Booking against txn\_id **Bill Payments** :264764052 Travel & Tourism 11:32:57 3.56 0.00 09-02-2022 264764055 Others - 709 RedBus Cancel Ticket 80613142.6200 Commission Debit, Ref Fastag Transaction Id:264764052 09-02-2022 11:32:57 264764054 Others - 709 RedBus Cancel Ticket Refund. 0.00 55.00 80613146.1800 Ref Transaction Id:264764052 HOME Showing 1 to 4 of 4 entries PAN & Tax Previous Next Government Services 11:33:52 白 0 2

- Cancellation Charges will be fetched from Red Bus Website. Sahaj has no involvement in it.
- Cancellation charges will be implied as per Redbus.
- SM commission will be reversed for the ticket which is getting cancelled.

### **Commercials**

![](_page_30_Picture_1.jpeg)

### **Red Bus SM Payout**

| Base Fare | GST | SKASH Deduction                                   | SM Pay-out      |
|-----------|-----|---------------------------------------------------|-----------------|
| 500       | 90  | 590                                               | 20              |
| 300       | 54  | <b>354</b><br>For internal training & circulation | <b>12</b><br>31 |

![](_page_31_Picture_0.jpeg)

![](_page_31_Picture_1.jpeg)